# Install IIS8 on Windows 2012 Server

August 5, 2013

Copyright © 2013 by World Class CAD, LLC. All Rights Reserved.

### **Building Our Own Web Server**

We can build our own web server by utilizing the Internet Information Services (IIS) Manager which we will load and setup on the Windows 2012 Server.

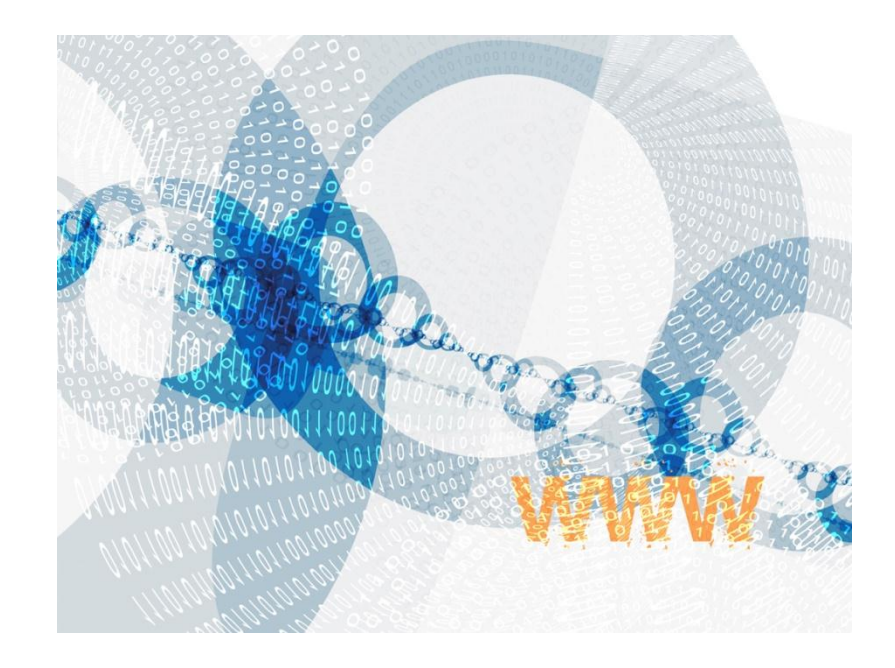

# **Setup Security Policies**

To add a new role such as Internet Information Services on the Windows 2012 Standard Server, we select the Server Manager button from the Task Bar and select Manage from the Dashboard. From the list we choose Add Roles and Features.

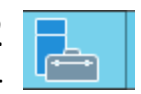

| <b>B</b>                                                                                     | Server Manager                                                                                                    |  |  |  |
|----------------------------------------------------------------------------------------------|----------------------------------------------------------------------------------------------------|--|--|--|
| 🕞 🕘 🕌 애 Dashb                                                                                | Dard • 🕝   🚩 Manage Tools View Help                                                                                                    |  |  |  |
| 🔛 Dashboard                                                                                  | WELCOME TO SERVER MANAGER  Remove Roles and Features  Add Servers                                                                                                    |  |  |  |
| Local Server<br>All Servers                                                                  | 1 Configure this local s Create Server Group Server Manager Properties                                                                                                    |  |  |  |
| <ul><li>Image: AD DS</li><li>Image: BNS</li><li>Image: Biller and Storage Services</li></ul> | QUICK START     2     Add roles and features       3     Add other servers to manage       WHAT'S NEW     4     Create a server group                                                                                                    |  |  |  |
|                                                                                              | LEARN MORE Hide                                                                                                    |  |  |  |
|                                                                                              | ROLES AND SERVER GROUPS<br>Roles: 3   Server groups: 1   Servers total: 1                                                                                                    |  |  |  |
|                                                                                              | Image AD DS     1       Image AD DS     1       Image AD DS     1 |  |  |  |

### **Before You Begin**

Before we add a role to Windows the 2012 Standard Server, we will want to have a smart password on our administrator account, to configure our network connections with a static IP address and we want to have the most current Service Packs and Windows Updates loaded. If this is done, then we can go ahead press the and Next command button.

| 2                                                                                                    | Add Roles and Features Wizard                                                                                                    |
|----------------------------------------------------------------------------------------------------|----------------------------------------------------------------------------------------------------|
| Before you begin<br>Before You Begin<br>Installation Type<br>Server Selection<br>Server Roles<br>Features<br>Confirmation<br>Results | Add Roles and Features Wizard       X         DESTINATION SERVER charm2.charm2.cha |
| Results                                                                                                    | <ul> <li>Network settings, such as static IP addresses, are configured</li> <li>The most current security updates from Windows Update are installed</li> </ul>                                                                                                    |
|                                                                                                    | If you must verify that any of the preceding prerequisites have been completed, close the wizard,<br>complete the steps, and then run the wizard again.                                                                                                    |
|                                                                                                    | To continue, click Next.                                                                                                    |
|                                                                                                    | Skip this page by default                                                                                                    |
|                                                                                                    | < Previous Next > Install Cancel                                                                                                    |

# Installation Type

Then we opt for the installation type which is either Role based or Remote Desktop Services Installation. For a stand alone server, we will choose the Role based option.

Press the Next button to continue.

| <b>B</b>                              | Add Roles and Features Wizard                                                                                                    |  |  |
|---------------------------------------|----------------------------------------------------------------------------------------------------|--|--|
| Select installatior                   | type DESTINATION SERVER<br>charm2.charm.local                                                                                                    |  |  |
| Before You Begin<br>Installation Type | Select the installation type. You can install roles and features on a running physical computer or virtual<br>machine, or on an offline virtual hard disk (VHD).                                                             |  |  |
| Server Selection                      | <ul> <li>Role-based or feature-based installation</li> <li>Configure a single server by adding roles, role services, and features.</li> </ul>                                                                                |  |  |
| Features<br>Confirmation              | <ul> <li>Remote Desktop Services installation         Install required role services for Virtual Desktop Infrastructure (VDI) to create a virtual machine-based         or session-based deskton deployment.     </li> </ul> |  |  |
| Results                               |                                                                                                    |  |  |
|                                       |                                                                                                    |  |  |
|                                       |                                                                                                    |  |  |
|                                       |                                                                                                    |  |  |
|                                       |                                                                                                    |  |  |
| < Previous Install Cancel             |                                                                                                    |  |  |

#### **Select Destination Server**

Now we will select a server from the server pool. This can be a physical or virtual server. We opt to choose a server from the server pool and we highlight our server name from the list.

Press the Next button to advance.

| <b>b</b>                                                                                        | Add Roles and Features Wizard                                                                                                    |  |  |  |
|-------------------------------------------------------------------------------------------------|----------------------------------------------------------------------------------------------------|--|--|--|
| Select destination server                                                                       |                                                                                                    |  |  |  |
| Before You Begin Select a server or a virtual hard disk on which to install roles and features. |                                                                                                    |  |  |  |
| Installation Type                                                                               | Select a server from the server pool                                                                                                    |  |  |  |
| Server Selection                                                                                | Select a virtual hard disk                                                                                                    |  |  |  |
| Server Roles                                                                                    | Server Pool                                                                                                    |  |  |  |
| Features                                                                                        | Eitar                                                                                                    |  |  |  |
| Confirmation                                                                                    |                                                                                                    |  |  |  |
| Results                                                                                         | Name IP Address Operating System                                                                                                    |  |  |  |
|                                                                                                 | charm2.charm.local 192.168.10.231 Microsoft Windows Server 2012 Standard                                                                                                    |  |  |  |
|                                                                                                 | 1 Computer(s) found<br>This page shows servers that are running Windows Server 2012, and that have been added by using the<br>Add Servers command in Server Manager. Offline servers and newly-added servers from which data<br>collection is still incomplete are not shown. |  |  |  |
|                                                                                                 | < <u>P</u> revious <u>N</u> ext > <u>I</u> nstall Cancel                                                                                                    |  |  |  |

### Select Server Role

The Add Roles and Features Wizard window shows the multitude of functions a 2012 server can provide. We annotate the Web Server (IIS) checkbox and press the Next button.

A smaller dialogue box will appear and we then press the Add Features button on that pop up window.

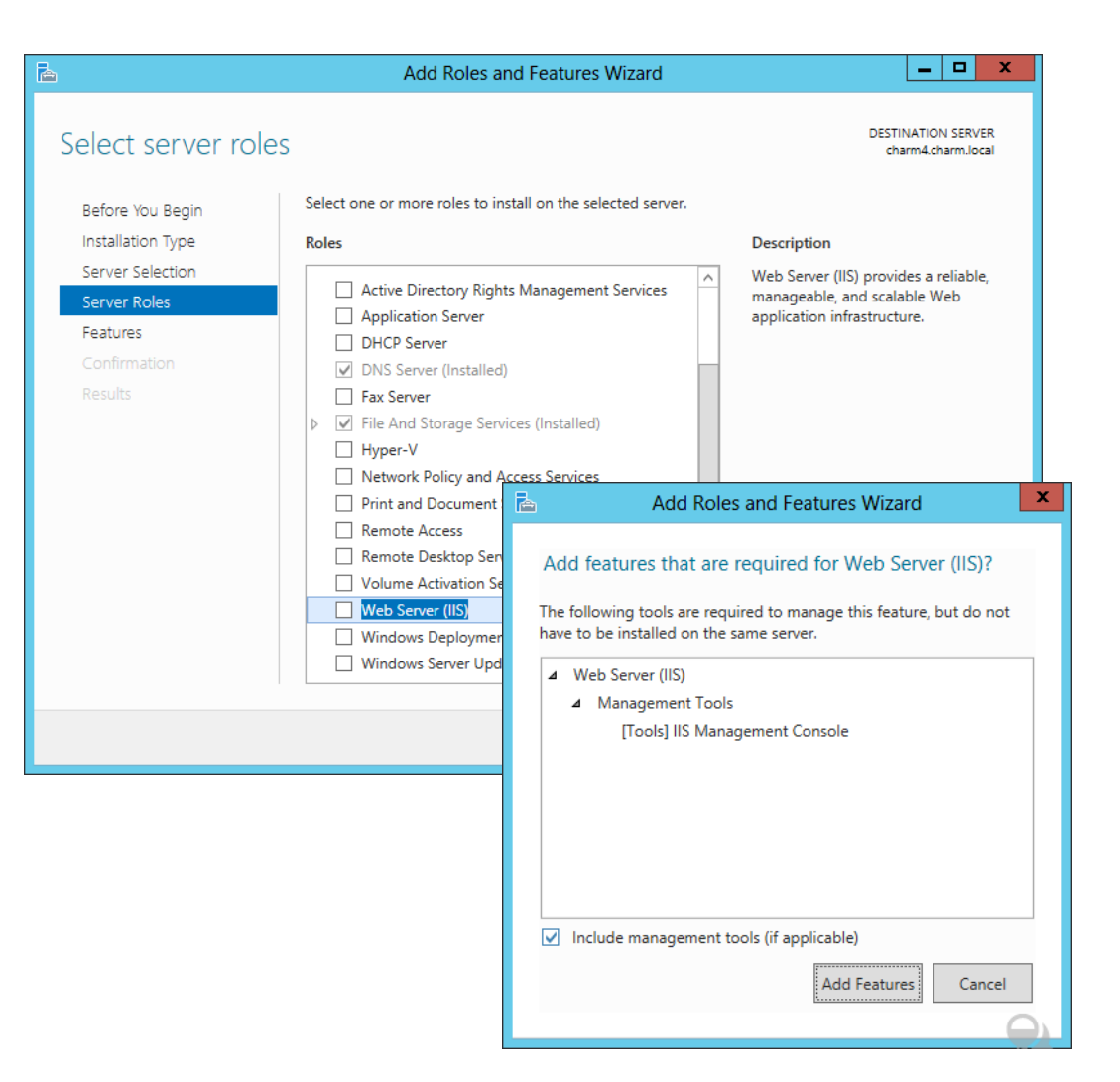

# Web Server Role Checked

The Windows Deployment Services role is now checked on the roles list and we push the Next button to continue.

| <b>B</b>                                                 | Add Roles and Features Wizard                                                                                                    | _ <b>D</b> X                                                                                         |  |  |
|----------------------------------------------------------|----------------------------------------------------------------------------------------------------|----------------------------------------------------------------------------------------------------|--|--|
| Select server roles<br>Before You Begin                  | Select one or more roles to install on the selected server.                                                                                                    | DESTINATION SERVER<br>charm4.charm.local                                                             |  |  |
| Installation Type                                        | Roles                                                                                                    | Description                                                                                          |  |  |
| Server Selection Server Roles                            | Active Directory Rights Management Services     Application Server                                                                                                    | Web Server (IIS) provides a reliable,<br>manageable, and scalable Web<br>application infrastructure. |  |  |
| Features                                                 | DHCP Server                                                                                                    |                                                                                                    |  |  |
| Web Server Role (IIS)                                    | DNS Server (Installed)                                                                                                    |                                                                                                    |  |  |
|                                                          | Fax Server      File And Storage Services (Installed)                                                                                                    |                                                                                                    |  |  |
| Results                                                  | <ul> <li>P Prile And Storage Services (Installed)</li> <li>Hyper-V</li> <li>Network Policy and Access Services</li> <li>Print and Document Services</li> <li>Remote Access</li> <li>Remote Desktop Services</li> <li>Volume Activation Services</li> <li>Volume Activation Services</li> <li>Web Server (IIS)</li> <li>Windows Deployment Services</li> <li>Windows Server Update Services</li> </ul> | Activate Windows                                                                                     |  |  |
| < <u>P</u> revious <u>N</u> ext > <u>Windows.</u> Cancel |                                                                                                    |                                                                                                    |  |  |

#### **Features Window**

Next, the Features window comes up and we will not add any features at this time.

Press the Next button to go on.

| <b>a</b>                                                                               | Add Roles and Features Wizard                                                                                                    | _ <b>D</b> X                                                                                                    |
|----------------------------------------------------------------------------------------|----------------------------------------------------------------------------------------------------|----------------------------------------------------------------------------------------------------|
| Select features                                                                        | Select one or more features to install on the selected server.                                                                                                    | DESTINATION SERVER<br>charm4.charm.local                                                                                                    |
| Installation Type                                                                      | Features                                                                                                    | Description                                                                                                    |
| Server Selection<br>Server Roles<br>Features<br>Web Server Role (IIS)<br>Role Services | INET Framework 3.5 Features      INET Framework 4.5 Features (Installed)      Background Intelligent Transfer Service (BITS)      BitLocker Drive Encryption      BitLocker Network Unlock      BranchCache | .NET Framework 3.5 combines the<br>power of the .NET Framework 2.0<br>APIs with new technologies for<br>building applications that offer<br>appealing user interfaces, protect<br>your customers' personal identity<br>information, enable seamless and<br>secure communication, and provide |
| Results                                                                                | <ul> <li>Client for NFS</li> <li>Data Center Bridging</li> <li>Enhanced Storage</li> <li>Failover Clustering</li> <li>Group Policy Management (Installed)</li> <li>Ink and Handwriting Services</li> </ul>  | the ability to model a range of business processes.                                                                                                    |
|                                                                                        | Internet Printing Client IP Address Management (IPAM) Server                                                                                                    | Activate Windows<br>Go to Action Center to act                                                                                                    |

#### Server Manager

We should review the Introduction to Web Server (IIS) and then depress the Next button.

| <b>b</b>                                                                                                    | Add Roles and Features Wizard                                                                                                    |
|----------------------------------------------------------------------------------------------------|----------------------------------------------------------------------------------------------------|
| Web Server Role                                                                                                | (IIS) DESTINATION SERVER<br>charm4.charm.local                                                                                                    |
| Before You Begin<br>Installation Type<br>Server Selection<br>Server Roles<br>Features<br>Web Server Role (IIS) | <ul> <li>Web servers are computers that let you share information over the Internet, or through intranets and extranets. The Web Server role includes Internet Information Services (IIS) 8.0 with enhanced security, diagnostic and administration, a unified Web platform that integrates IIS 8.0, ASP.NET, and Windows Communication Foundation.</li> <li>Things to note:</li> <li>Using Windows System Resource Manager (WSRM) can help ensure equitable servicing of Web server traffic, especially when there are multiple roles on this computer.</li> </ul> |
| Role Services<br>Confirmation<br>Results                                                                       | <ul> <li>The default installation for the Web Server (IIS) role includes the installation of role services that<br/>enable you to serve static content, make minor customizations (such as default documents and HTTP<br/>errors), monitor and log server activity, and configure static content compression.</li> </ul>                                                                                                    |
|                                                                                                    | More information about Web Server IIS Activate Windows<br>Go to Action Center to act                                                                                                    |
|                                                                                                    | < <u>P</u> revious <u>Next</u> Cancel                                                                                                    |

#### **Select Roles Services**

We can accept the basic HTTP features or we can augment the services with additional application and diagnostic software. After adding more services, we push the Next button to advance.

| <b>B</b>                                                  | Add Roles and Features Wizard                                                                | _ <b>□</b> X                                                                                                    |  |
|-----------------------------------------------------------|----------------------------------------------------------------------------------------------|----------------------------------------------------------------------------------------------------|--|
| Select role service                                       | S                                                                                            | DESTINATION SERVER<br>charm4.charm.local                                                                                                    |  |
| Before You Begin<br>Installation Type<br>Server Selection | Select the role services to install for Web Server (IIS) Role services                       | Description                                                                                                    |  |
| Server Roles<br>Features<br>Web Server Role (IIS)         | ▲ ♥ Web Server      ✓ Common HTTP Features      ♥ Default Document      ♥ Directory Browsing | HTML Web sites and optional<br>support for ASP.NET, ASP, and Web<br>server extensions. You can use the<br>Web Server to host an internal or |  |
| Role Services<br>Confirmation<br>Results                  | <ul> <li>✓ HTTP Errors</li> <li>✓ Static Content</li> <li>☐ HTTP Redirection</li> </ul>      | external Web site or to provide an<br>environment for developers to<br>create Web-based applications.                                       |  |
|                                                           | WebDAV Publishing     ✓ Health and Diagnostics     ✓ HTTP Logging     Custom Logging         |                                                                                                    |  |
|                                                           | Logging Tools     ODBC Logging     Request Monitor                                           |                                                                                                    |  |
|                                                           |                                                                                              |                                                                                                    |  |
| < Previous Next >                                         |                                                                                              |                                                                                                    |  |

### **Confirm Installation Selections**

Before the installation begins, we can see a summary of our choices and if we need to change anything, we can return to the specific dialogue box using the Previous button. If we agree with all of the settings, we should choose the Install button.

| 2                     | Add Roles and Features Wizard                                                                               | _ <b>D</b> X                             |
|-----------------------|----------------------------------------------------------------------------------------------------|------------------------------------------|
| Confirm installatic   | on selections                                                                                               | DESTINATION SERVER<br>charm4.charm.local |
| Before You Begin      | To install the following roles, role services, or features on selected server, click Insta                  | all.                                     |
| Installation Type     | Restart the destination server automatically if required                                                    |                                          |
| Server Selection      | Optional features (such as administration tools) might be displayed on this page b                          | ecause they have                         |
| Server Roles          | been selected automatically. If you do not want to install these optional features, c<br>their check boxes. | lick Previous to clear                   |
| Features              |                                                                                                    |                                          |
| Web Server Role (IIS) | Web Server (IIS)                                                                                            | <u>^</u>                                 |
| Role Services         | Management Tools                                                                                            |                                          |
| Confirmation          |                                                                                                    |                                          |
| Results               | Web Server                                                                                                  |                                          |
|                       | Default Document                                                                                            | =                                        |
|                       | Directory Browsing                                                                                          |                                          |
|                       | HTTP Errors                                                                                                 |                                          |
|                       | Static Content                                                                                              |                                          |
|                       | Health and Diagnostics                                                                                      |                                          |
|                       | HTTP Logging                                                                                                |                                          |
|                       | Performance                                                                                                 | ~                                        |
|                       | Export configuration settings<br>Specify an alternate source path                                           |                                          |
|                       | < <u>P</u> revious <u>N</u> ext > Inst                                                                      | all Activ Cance Windo                    |

#### **Installation Progress**

For several minutes, the Web server will be installed. When the process is complete, we close the Add Roles Wizard and the Server Manager windows.

| Before You Begin      | View installation progress                                                               |      |
|-----------------------|------------------------------------------------------------------------------------------|------|
| Installation Type     | Feature installation                                                                     |      |
| Server Selection      |                                                                                          |      |
| Server Roles          | Installation started on charm4.charm.local                                               |      |
| Features              | Web Server (IIS)                                                                         | ^    |
| Web Server Role (IIS) | Management Tools                                                                         |      |
|                       | Web Server                                                                               |      |
| Confirmation          | Common HTTP Features                                                                     | _    |
| Results               | Default Document                                                                         | =    |
|                       | HTTP Errors                                                                              |      |
|                       | Static Content                                                                           |      |
|                       | Health and Diagnostics                                                                   |      |
|                       | HTTP Logging                                                                             |      |
|                       |                                                                                          | ~    |
|                       | You can close this wizard without interrupting running tasks. View task progress or open | this |

#### **Installation Results**

The Internet Information Services (IIS) is now successfully installed. We can close the Add Roles wizard.

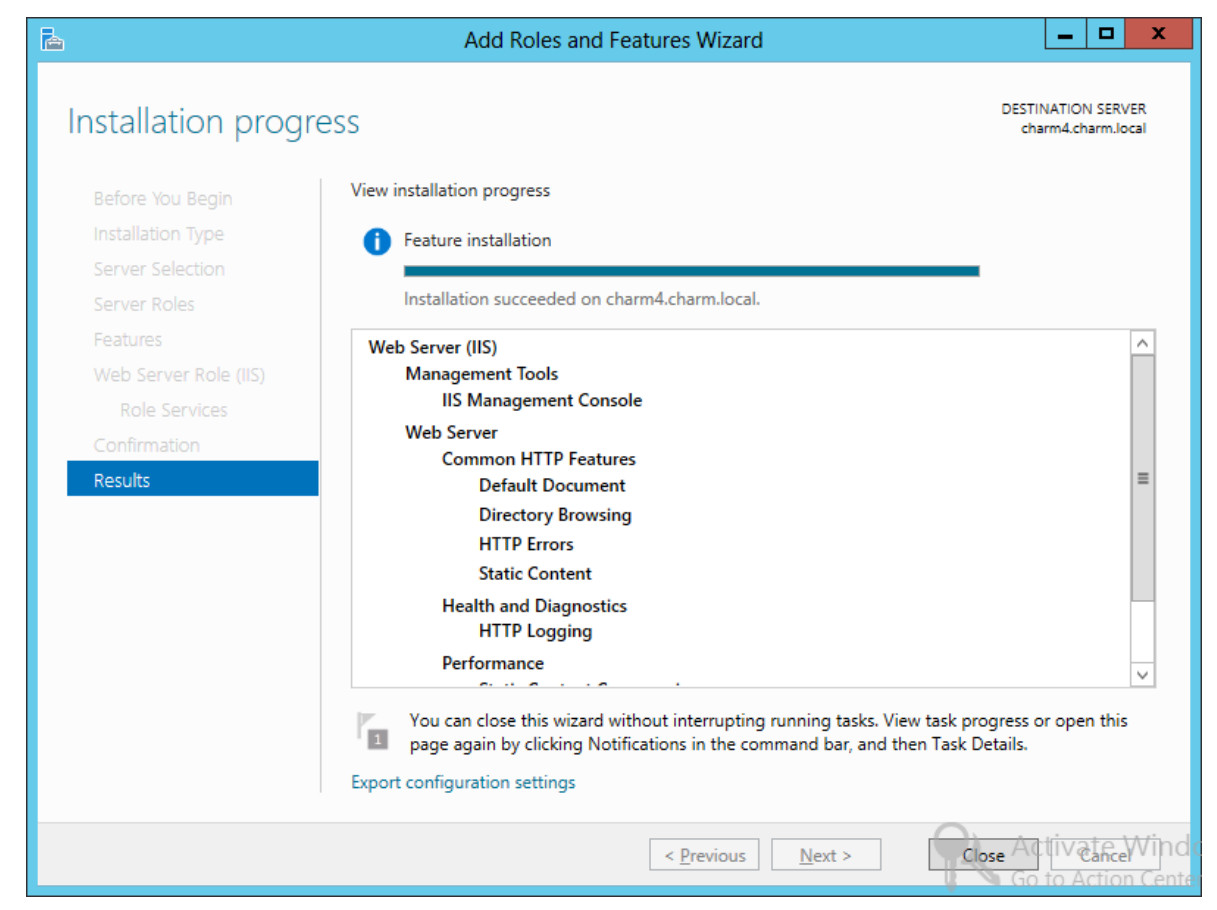

### Open the Internet Information Services Manager Console

We now open the Internet Information Services Manager Console. We will expand the WDS server on charm.

| য্য Inter                              | net Information Services (IIS) Manager      | _ <b>D</b> X                                            |
|----------------------------------------|---------------------------------------------|---------------------------------------------------------|
| € CHARM4 ►                             |                                             | 🐱 🛛 🟠 🔞 🗸                                               |
| <u>F</u> ile <u>V</u> iew <u>H</u> elp |                                             |                                                         |
| Connections                            | RM4 Home                                    | Actions                                                 |
|                                        | initia home                                 | Open Feature                                            |
| Start Page                             | • 🤿 Go - 👾 Show <u>A</u> ll   Group by:     | Manage Server                                           |
| IIS                                    | <b>^</b> ^                                  | Start                                                   |
|                                        |                                             | Stop                                                    |
| Authenticati                           | Compression Default Directory               | View Application Pools                                  |
| on                                     | Document Browsing                           | View Sites                                              |
| 404                                    | 2 👚 🧻 🖡                                     | <ul> <li>Get New Web Platform<br/>Components</li> </ul> |
| Error Pages                            | Handler HTTP Logging<br>Mappings Respon     | Help                                                    |
|                                        |                                             | Online Help                                             |
| MIME Types                             | Modules Output Request<br>Caching Filtering |                                                         |
|                                        | <b>2</b>                                    |                                                         |
| < III > Features View                  | 🖊 🚰 Content View                            |                                                         |
| Ready                                  | Shows the features for the selected item    | • <u></u> .:                                            |

### Add Web Page

We continue to expand the folders in the left pane. We right click on Sites and we choose the Add Web Site from the popup menu.

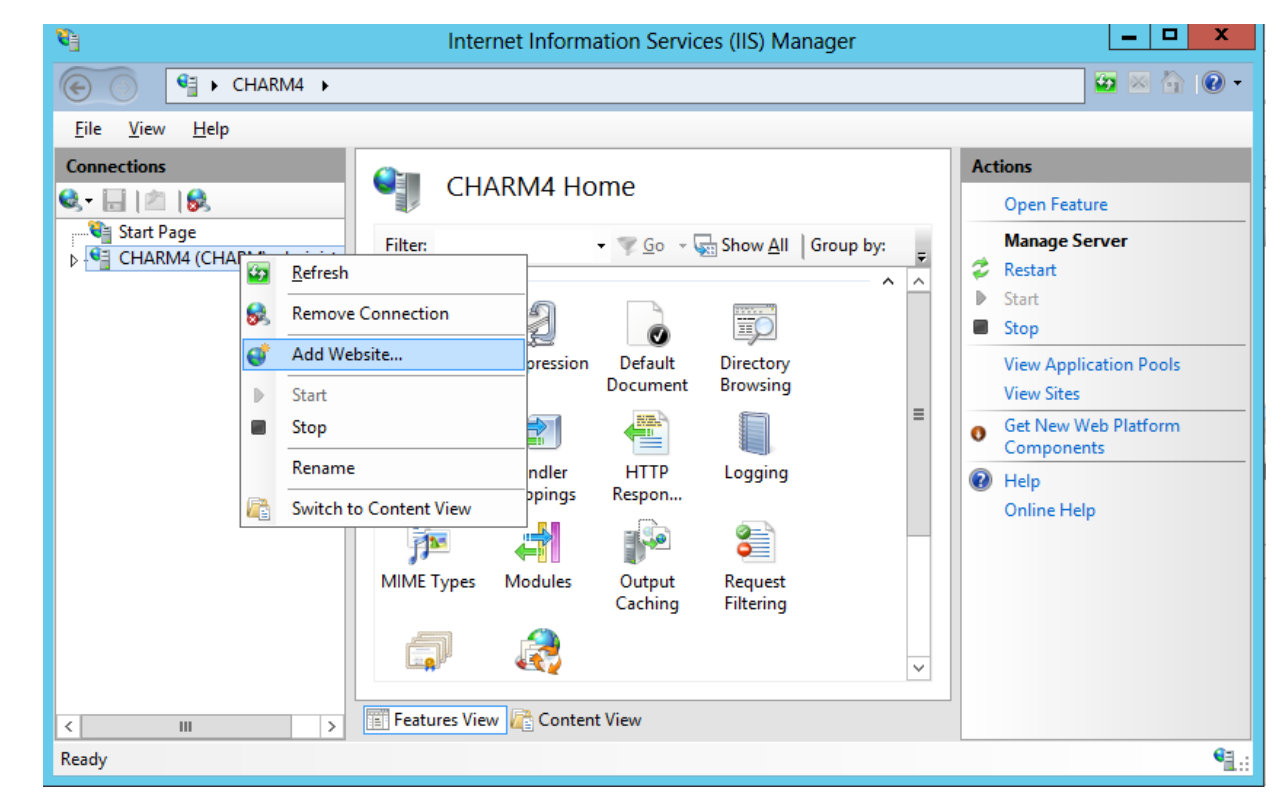

#### Add Web Site

For the Site name, we type "Ohiodigitalart".

| Add Website                                                                                                    | ? X    |
|----------------------------------------------------------------------------------------------------|--------|
| Site name:       Application pool:         Ohiodigitalart       Ohiodigitalart       Select         Content Directory       Physical path:          Pass-through authentication        Test Settings |        |
| Binding   Iype: IP address:   http V     All Unassigned     Host name:   Example: www.contoso.com or marketing.contoso.com                                                                           |        |
| Start Website immediately                                                                                                    | Cancel |

### Browse for the Physical Path

We placed the Ohio digital art folder in the Inetpub folder on the web server's C: drive. We show the path to the Ohio digital art folder by picking the 3 dotted button and browsing for our ohiodigitalart folder.

| Browse For Folder                       | Binding        |
|-----------------------------------------|----------------|
| Select a directory for the application. | http           |
|                                         | <u>H</u> ost n |
| DFSRoots ^                              | Examp          |
| ⊿ 퉲 inetpub                             |                |
| D 📙 custerr                             |                |
| 🛛 🕒 history 🔤                           |                |
| 📕 logs 👘                                |                |
| 🌗 ohiodigitalart                        | Start W        |
| Þ 퉬 temp                                |                |
| \mu www.root                            |                |
| Perfl.ogs 🗸 🗸                           |                |
| Make New Folder OK Cancel               |                |

| Add Website                                                                                                    | ? X    |
|----------------------------------------------------------------------------------------------------|--------|
| Site name: Application pool:                                                                                                   | _      |
| Content Directory     Physical path:        C:\inetpub\ohiodigitalart        Pass-through authentication                       |        |
| Binding                                                                                                    |        |
| Iype:     IP address:     Port:       http     Image: All Unassigned     80       Host name:     Image: All Unassigned     100 |        |
| Example: www.contoso.com or marketing.contoso.com                                                                              |        |
| ☑ Start Website i <u>m</u> mediately                                                                                           |        |
| ОК                                                                                                    | Cancel |
|                                                                                                    |        |

### Permissions for the Web Folder

х

 $\sim$ 

≣

Apply

Permissions for ohiodigitalart

C:\inetpub\ohiodigitalart

Security

Object name:

On the folder's Security Tab, add full control for Local Service and Network Service. Also add IIS IUSRS as read and execute.

|                                                                  | <b>.</b> | ohiodig           | italart Properties | s            | *    | roup or user names:            |              |                |
|------------------------------------------------------------------|----------|-------------------|--------------------|--------------|------|--------------------------------|--------------|----------------|
| ohiodigitalart Properties                                        | x        | aring Security    | Previous Versions  | Customize    | _    | SYSTEM                         |              |                |
| General Sharing Security Provinue Versions Custom                | ize      | e: C:\inetpub'    | \ohiodigitalart    |              |      | 🍇 Administrators (CHARM\Adm    | inistrators) |                |
| Ceneral Shaning Coosins Previous Versions Custom                 | 120      | er names:         |                    |              |      | & LOCAL SERVICE                |              |                |
| Object name: C:\inetpub\ohiodigitalart                           |          | ORK SERVICE       |                    | ^            | 1    | Book (CHARM\Users)             |              |                |
| Group of Light pamer:                                            |          | strators (CHARM   | NAdministrators)   |              |      | 🚜 TrustedInstaller             |              |                |
| Group of user names.                                             |          | (CHARM\Users)     | )                  | ~            |      |                                | L L L        | Demous         |
|                                                                  | ^        | SRS (CHARM\I      |                    | >            |      |                                | A <u>a</u> a | <u>R</u> emove |
| Regional (christian de 1997)                                     |          | permissions, clic | k Edit.            | <u>E</u> dit | ī 📗  | ermissions for LOCAL SERVICE   | Allow        | Deny           |
| <                                                                | >        | for NETWORK       |                    |              | - II | Full control                   | >            |                |
| To change permissions, click Edit                                |          |                   | Allow              | Deny         | a 📗  | Modify                         | ✓            |                |
|                                                                  | dit      | rol               | ~                  | ^            |      | Read & execute                 | ✓            |                |
| Permissions for IIS IUSRS Allow                                  | Denv     | wegite            | ~                  | =            |      | List folder contents           | ✓            |                |
| Eull control                                                     |          | r contents        | ~                  |              |      | Read                           | <b>~</b>     |                |
| Modify                                                           |          |                   | ~                  |              | 11   |                                |              |                |
| Read & execute                                                   | =        |                   | ~                  | ~            | ·]   | eam about access control and p | emissions    |                |
| List folder contents 🗸                                           |          | permissions or a  | dvanced settings,  | Advanced     | 1    | ОК                             | Cancel       | App            |
| Read 🗸                                                           |          | icea.             | L                  |              | - 6  |                                |              |                |
| Write                                                            | ~        | t access control  | and permissions    |              |      |                                |              |                |
| For special permissions or advanced settings,<br>click Advanced. | anced    | (                 | DK Cancel          | Apply        |      |                                |              |                |
| OK Cancel                                                        | Apply    |                   |                    |              |      |                                |              |                |

# **Binding Data**

We bind the 192.168.100.2 IP address to ohio digital art website on port 80 and type the host name as www.ohiodigtialart.com.

We keep the start web site immediately checkbox annotated. We press OK to close the Add Web Site window.

| Add Website                                                                                                    |      |   |  |  |  |
|----------------------------------------------------------------------------------------------------|------|---|--|--|--|
| Site name:     Application pool:       Ohiodigitalart     Ohiodigitalart                                                                                                    |      |   |  |  |  |
| Content Directory         Physical path:         C:\inetpub\ohiodigitalart         Pass-through authentication         Connect as         Test Settings                                                                            |      |   |  |  |  |
| Binding       Ippe:       IP address:       Port:         http       192.168.100.2       80         Host name:       80         www.ohiodigtialart.com       80         Example: www.contoso.com or marketing.contoso.com       80 |      |   |  |  |  |
| ✓ Start Website immediately                                                                                                    | ance | I |  |  |  |

# Default Document

We pick the Default Document icon to establish the name of the web page that will open when people visit the <u>www.ohiodigtialart.com</u> website or search for the 192.168.100.2 IP address.

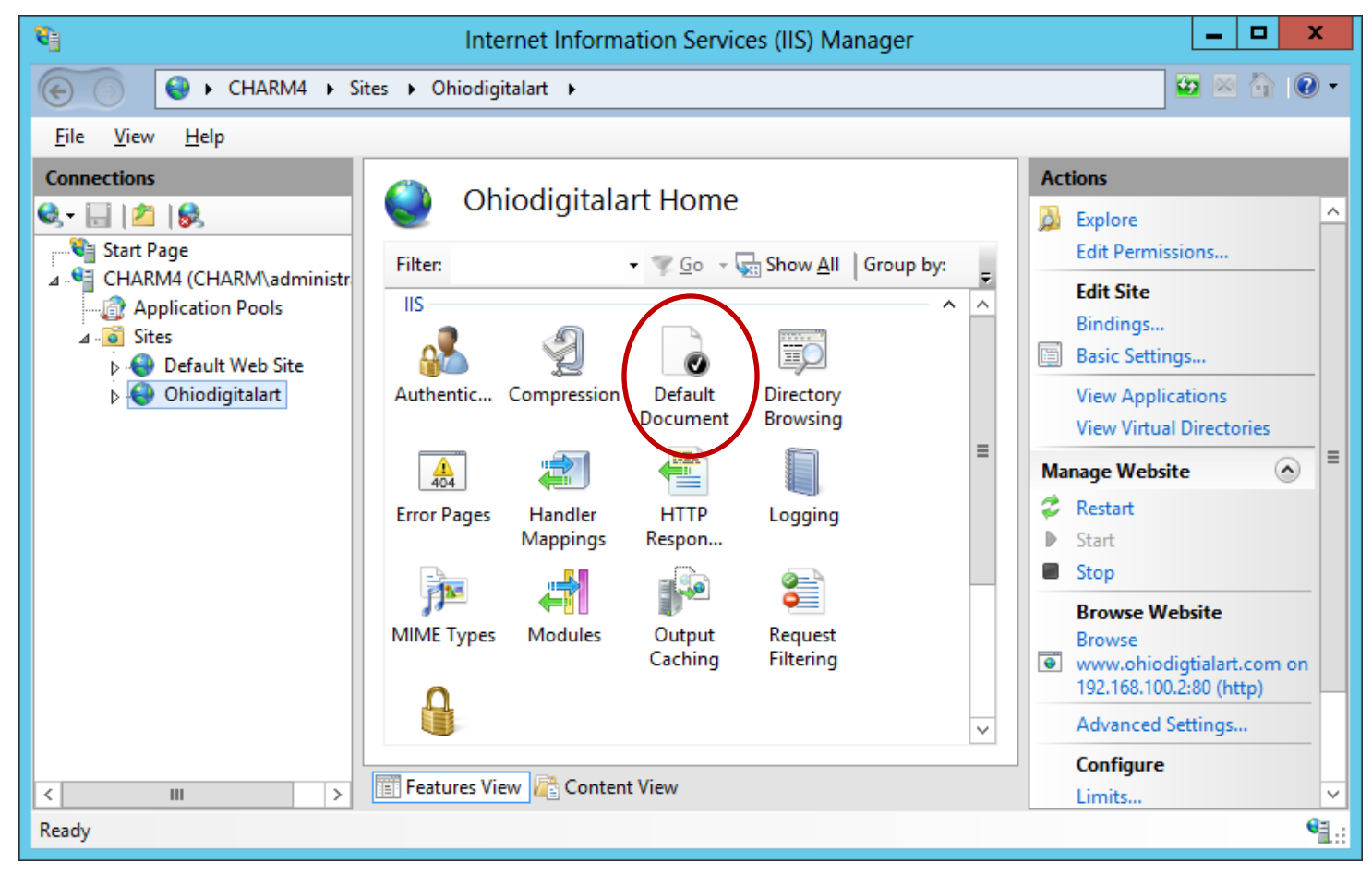

# Identifying the Index Page

We delete the other documents and keep the index.htm page. This is the page that is opened when the website is visited.

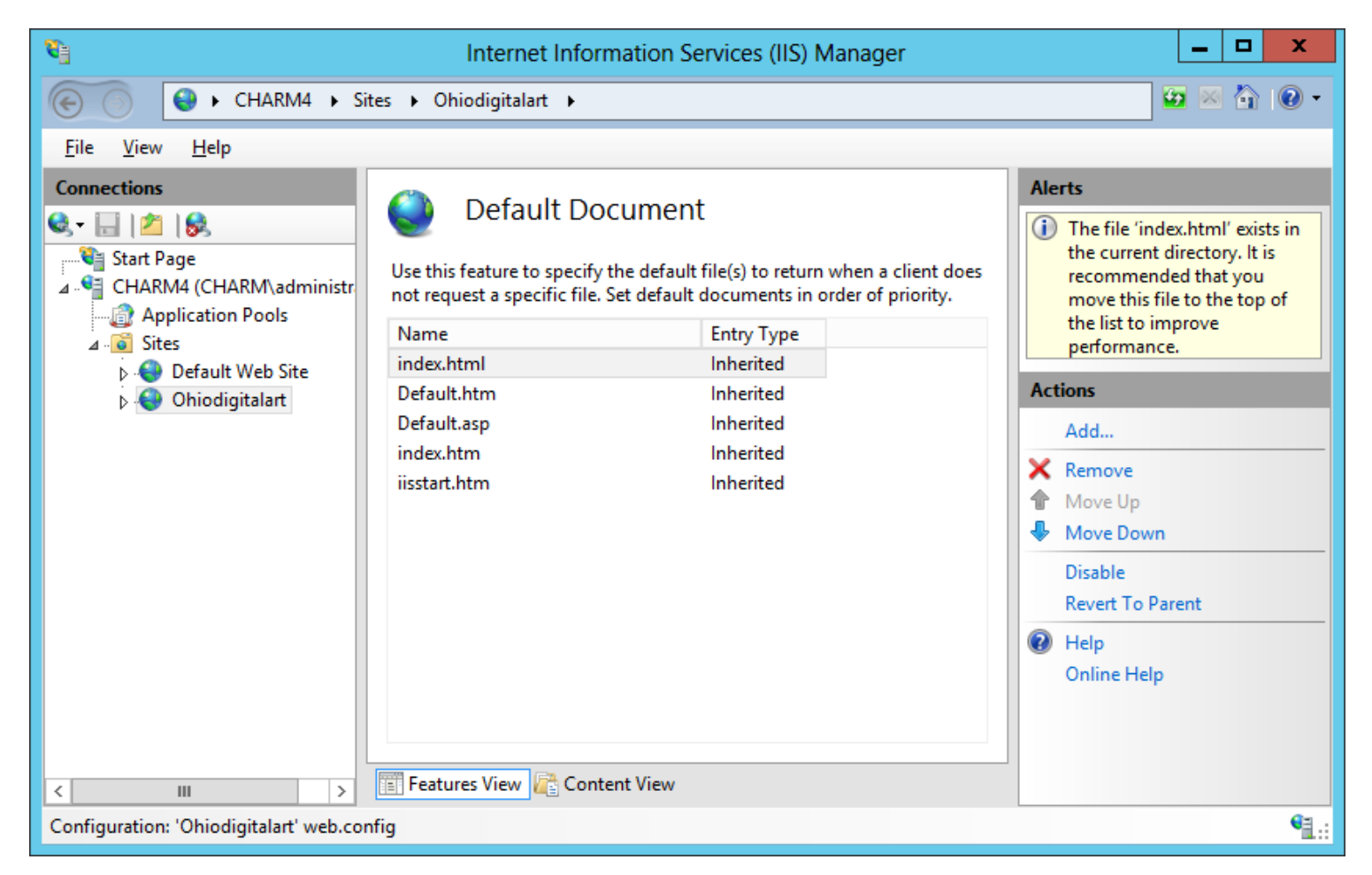

#### Checking the Website with the Web Browser

We can type 192.168.100.2 in the address bar of the Internet Explorer window and the Ohio Digital Art homepage will We test appear. computers on our network and they get the same results.

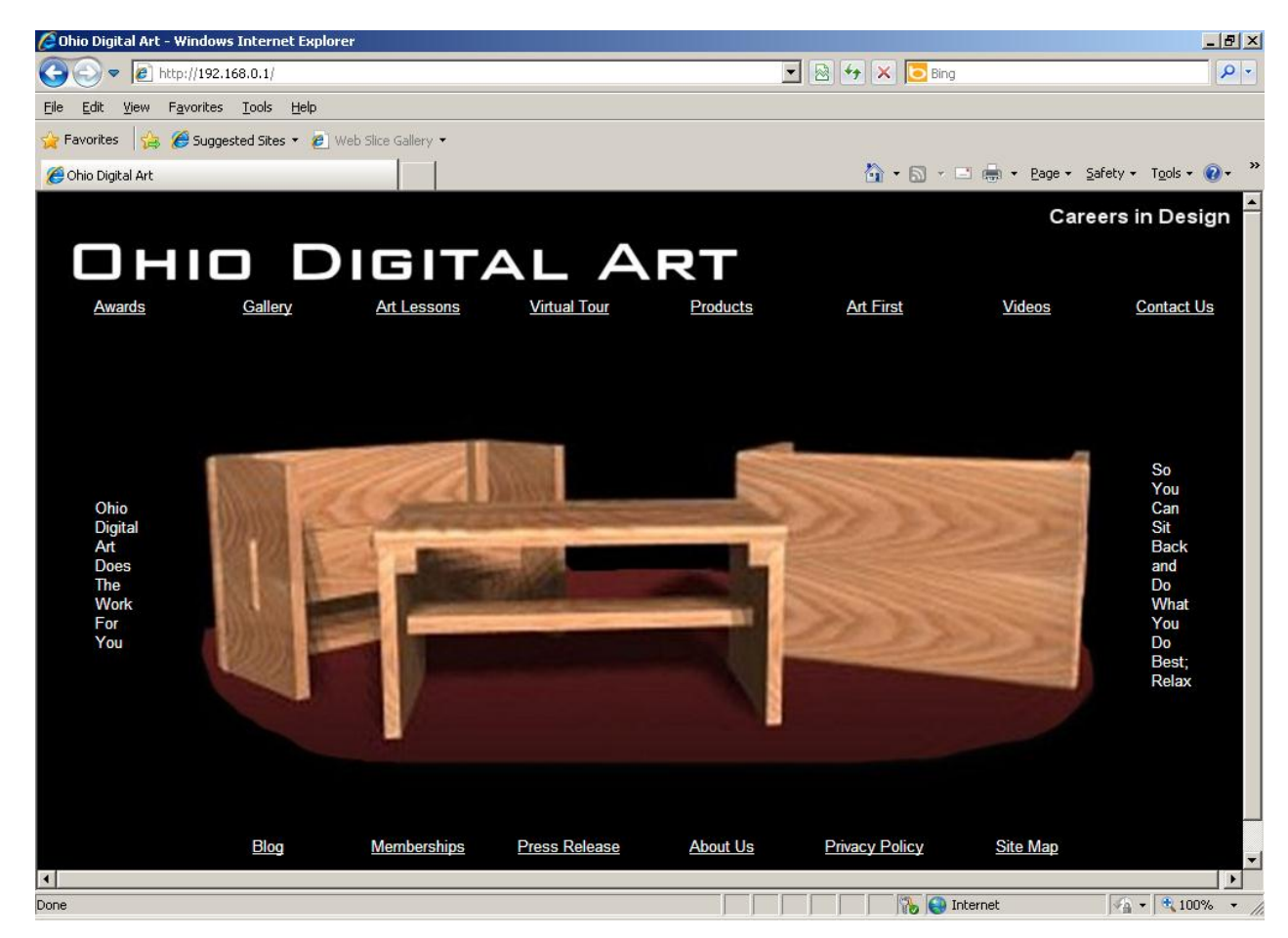